# 圖書館服務及館藏查詢

報告人: 館員 張育瑟

#### ☺ 最新消息

| 最新消息 | 2023/12/04 | 醫學期刊專題選粹服務APP~ Read by QxMD ~你開始使用…      |
|------|------------|------------------------------------------|
| 最新消息 | 2023/12/04 | 【112年度下半年醫學人文系列活動/電影欣賞:證人】               |
| 最新消息 | 2023/11/30 | 圖書館新訂電子書~~~ John Wiley 2021-2023 醫護類電子書… |
| 最新消息 | 2023/11/30 | 【新書通報】每週新進館藏介紹,歡迎預約                      |
| 最新消息 | 2023/11/29 | 電子資源入口,即日起停止服務!                          |

#### NEW! 圖書館資源整合快速檢索

| 整合查詢           | 書刊名    | Pubmed   |            |
|----------------|--------|----------|------------|
| 本的红木卫家         | 「フ始芽物」 |          | 1 ++ 4- 70 |
| 旦间紙本及目<br>VPN) | 自丁問服員) | 原(限防内,防2 | 下請先包       |

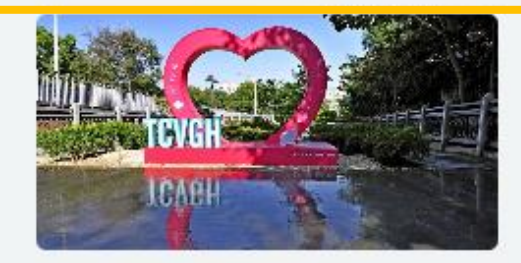

- 🔳 館藏資源
- ▶ 館藏查詢 (院外請用VPN)
- ▶ 電子資源入口
- ▶ 常用資料庫 (院外請用VPN)
- ▶ 院外使用電子資源
- ▶ 資料庫行動APP

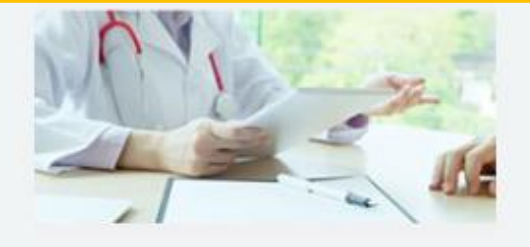

- 🔲 個人服務
- 個人借閱/續借、預約 (院外請用
   VPN)
- ▶ 場地/設備預約
- ▶ 推薦圖書辦法
- ▶ 館際合作

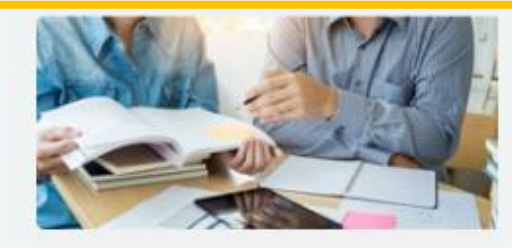

- 🔲 課程與活動
- ▶ 醫學人文系列活動
- ▶ 教育訓練課程
- ▶ 數位學習
- ▶ 試用資料庫
- ▶ 常見問答

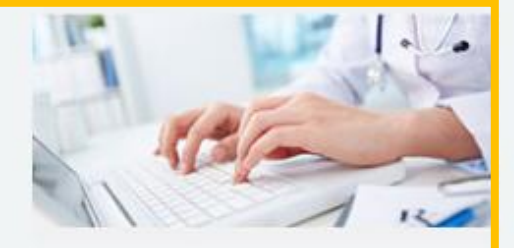

- 🔳 投搞與寫作
- ▶ 投稿寫作資訊
- EndNote
- ► Writefull

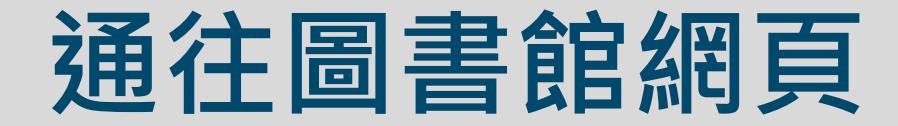

### 臺中榮總官網

### Google搜尋「中榮圖書館」

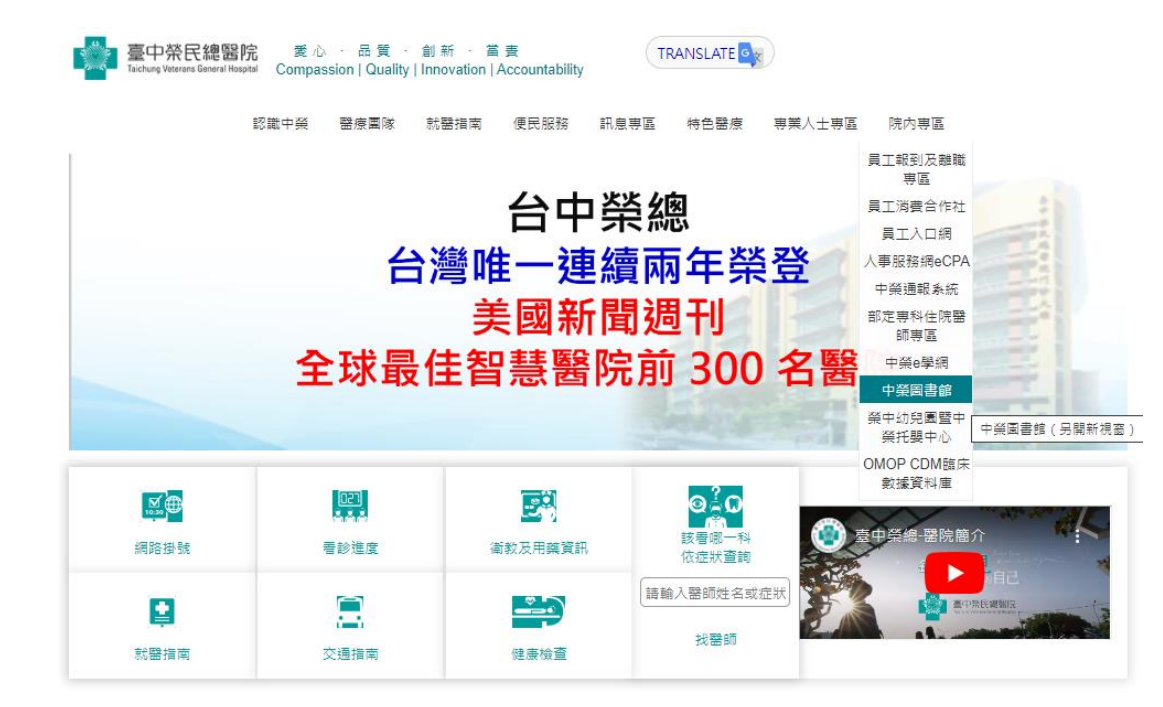

| Google                                                                                       | 中榮圖讀                                                  | 書館                                   |                                                                        |                                        | ×                                  | Ŷ      | <b>@</b> Q |
|----------------------------------------------------------------------------------------------|-------------------------------------------------------|--------------------------------------|------------------------------------------------------------------------|----------------------------------------|------------------------------------|--------|------------|
| Q 全部 	 ♡ 地圖                                                                                  | ■ 圖片                                                  | ▣ 新聞                                 | ▶ 影片                                                                   | <b>:</b> 更多                            |                                    |        | 工具         |
| 約有 5,090,000 項結                                                                              | 果 (搜尋時間                                               | : 0.34 秒)                            |                                                                        |                                        |                                    |        |            |
| ● 臺中榮民總醫務<br>https://www.vght<br>醫學圖書組-臺<br>最新消息單位簡介 %<br>常見問答閱覽與流通                          | <sup>完</sup><br>c.gov.tw,Page<br>「中榮總全<br>」<br>「館藏與設備 | eView,UnitTe<br>球資訊<br>位置介紹<br>職類及醫法 | emplate1 <b>:</b><br>網 <b>Taichu</b><br>管理規定 <mark>圖</mark> 書<br>倫館藏清單 | <b>ng Vetera</b><br>書館管理會 業<br>公開資訊 投稿 | ans …<br>務職掌 館員職<br><sub>高 …</sub> | 掌 各項服  | 務          |
| <ul> <li>臺中榮民總醫</li> <li>https://www.vght</li> <li>常用資料庫- 醫</li> <li>2023年9月26日 暴</li> </ul> | <sup>完</sup><br>c.gov.tw→UnitC<br>译學圖書紙               | ContentView                          | :                                                                      | 60.22 管理相                              | 定 團書館答冊:                           | ● 業怒職( | Ë          |

館員職堂 各項服務 常見問答 閱覽與流通 館藏與設備 職類及醫法倫館藏

## 圖書館的服務

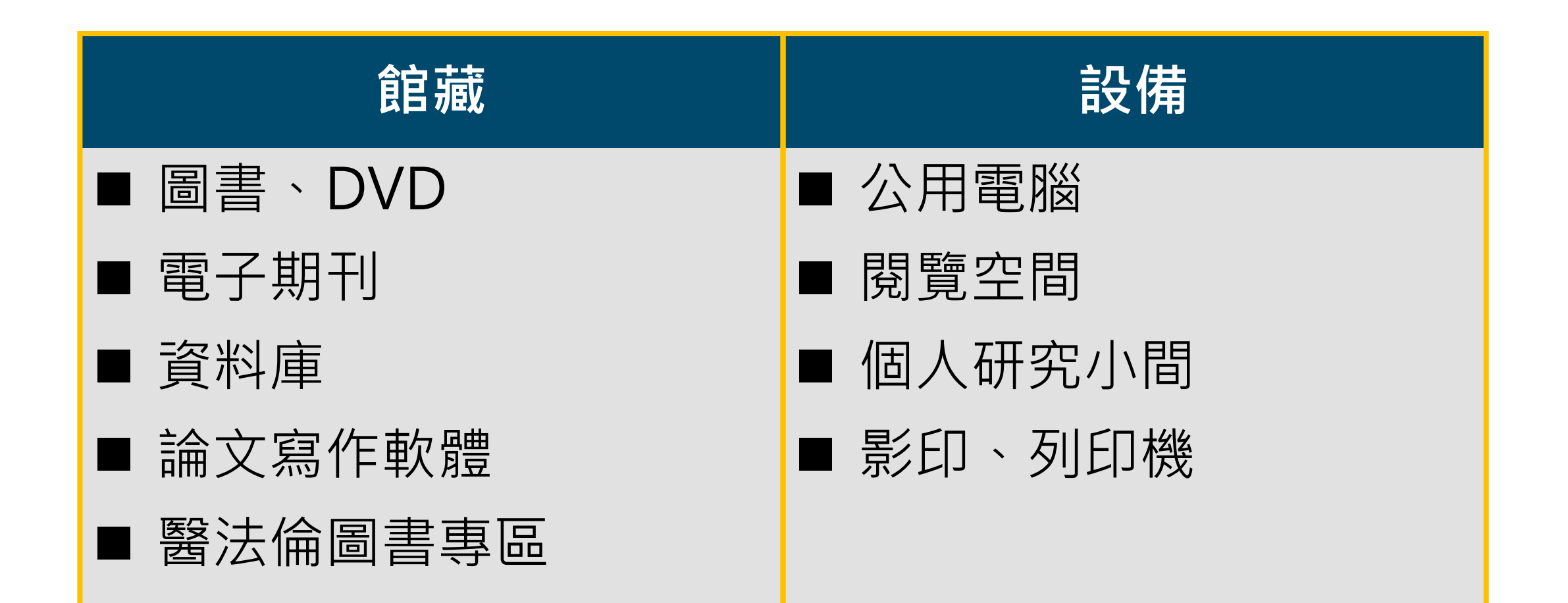

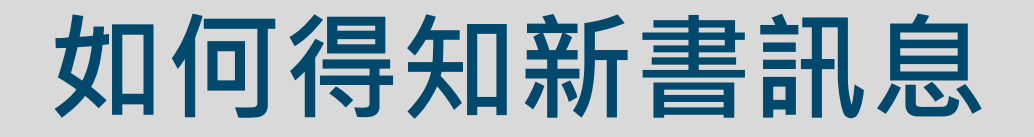

### Email寄送「圖書館新書通報」

### 圖書館網頁「最新消息」

| 臺中榮約  | 悤圖書館-新進館藏介紹(共15筆)                                            | <sup>単位首頁   中榮首頁   網站<br/>臺中榮民總醫院<br/>Taichung Veterans General Hospital<br/>醫學圖書組</sup>                                                                                                    | よ <b>導覽│</b> 遂 |
|-------|--------------------------------------------------------------|----------------------------------------------------------------------------------------------------|----------------|
| 民政動力與 | <b>題名:</b> 尿路動力學:學理與臨床應用/蘇聰賢,梁景<br>忠,謝卿宏主編;謝卿宏總編輯            |                                                                                                    | 活動花絮           |
|       | 稽核項: 216面 : 部分彩圖; 23公分<br>【前往預約】                             |                                                                                                    |                |
|       | 題名: 京都:春季遊 / 柏井壽著; 涂紋凰譯<br>稽核項: 327面 : 圖, 地圖; 19公分<br>【前往預約】 | 最新消息       2023/11/29       電子資源入口,即日起停止服務!         最新消息       2023/11/17       【新購入】HyRead 休閒電子雜誌線上看!         最新消息       2023/11/01       【活動推廣-有獎徵答】你今天微笑了嗎?~2023 Web of Scie         最新消息       2023/07/19       【EDS整合查詢】查詢館藏及電子資源更方便、快速 |                |

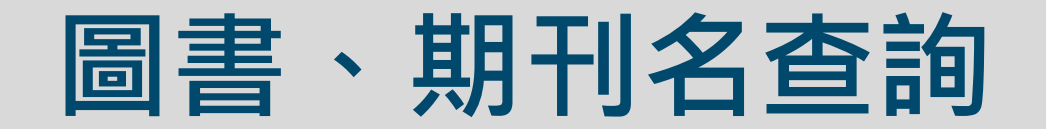

| NEW! 圖書館資源整合快速              | <u> </u> 僉索        |                        |                                          |                          |
|-----------------------------|--------------------|------------------------|------------------------------------------|--------------------------|
| 1<br>整合查詢 書刊名 Pu            | bmed               |                        |                                          |                          |
| 可查詢書名及期刊名(限院內<br>例如: 護理診斷手冊 | ,院外請先登 <b>VPN)</b> | ٩                      |                                          | ■ 査                      |
|                             |                    | 全部館藏 特色的               | 館藏 新書通報 場地,                              | /設備 預約                   |
|                             |                    | 簡易查詢! 分類法查詢!           | 進階查詢::本次查詢歷史::我的                         | 的查詢歷史 : 我<br>            |
|                             |                    | No Image Acta Paulista | a de Enfermagem [西文電子期                   | 刊] /ProQuest             |
|                             |                    | 40                     |                                          |                          |
|                             |                    | No Image<br>No Image   | onic wounds nursing<br>nt                | Bryant, Rut              |
|                             |                    | 41                     |                                          |                          |
|                             |                    | Acute and cl           | hronic wounds : current<br>nt concepts / | Bryant, Rut<br>Elsevier, |
|                             |                    | 42                     |                                          | Menzies Ke               |
|                             |                    |                        | Certification Deview [蚕乙聿]               | Kendra; Ker              |

-

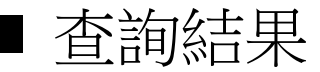

學科導航

個人檔案

| §易査詢                                                                                      | │分類法查詢! 進階查詢! 本次查詢歷史! 我的查                                   | ፤詢歷史↓ 我的書車 ↓ 行事層↓<br>·                                                                                   | 協尋清算 | ≌ : 書評/⊡   | ]應: 書目推薦       |                 |
|-------------------------------------------------------------------------------------------|-------------------------------------------------------------|----------------------------------------------------------------------------------------------------|------|------------|----------------|-----------------|
| F<br>No Image                                                                             | Acta Paulista de Enfermagem [西文電子期刊]                        | /ProQuest - HRPC                                                                                         |      | 西文電子期<br>刊 | 收錄年代:2013/1/1~ |                 |
| F<br>No Image                                                                             | Acute & chronic wounds nursing<br>management                | Bryant, Ruth A. / Mosby                                                                                  | 2000 | 圖書         | 總館 西文圖書區(0/1)  | WY161 A189 2000 |
| Acute<br>CHORNE<br>WOUNDS<br>CORE<br>CORE<br>CORE<br>CORE<br>CORE<br>CORE<br>CORE<br>CORE | Acute and chronic wounds : current<br>management concepts / | Bryant, Ruth A./Mosby<br>Elsevier,                                                                       | 2007 | 圖書         | 總館 西文圖書區(0/1)  | WY161 A189 2006 |
| Adult<br>CCRN<br>REIRCALION REVIEW                                                        | Adult CCRN Certification Review [電子書]                       | Menzies Kent,<br>Kendra;Menzies Kent,<br>Kendra;Kendra Menzies<br>Kent Rn, MS/Proquest<br>Ebooks Central | 2014 | 電子書        |                |                 |

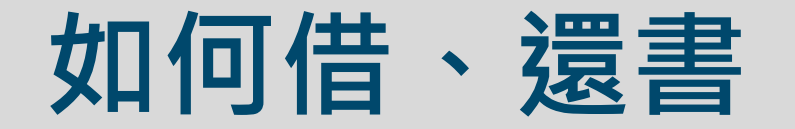

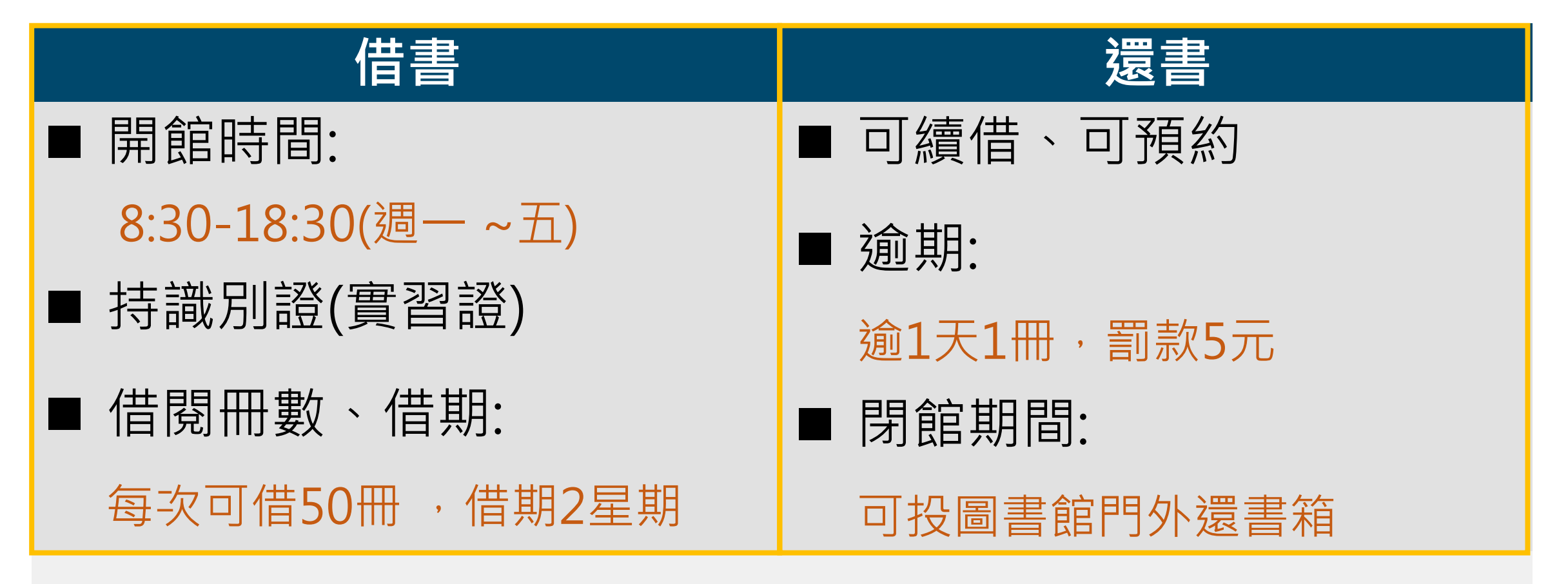

### 實習學生所有使用權利比照院內同仁

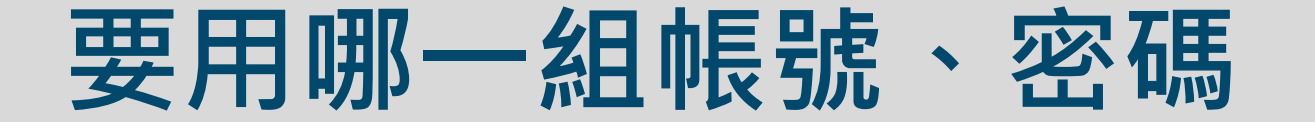

### ■院內使用電子資源,都不用帳密

### ■預約、續借、推薦圖書

| 醫事職類學生                                                                                                    |                                                       | 本院同仁含實習醫學生                  |
|----------------------------------------------------------------------------------------------------|-------------------------------------------------------|-----------------------------|
| 帳號:身分證字號<br>密碼:身分證前4碼 (包括英文)+以下代表                                                                                            | 馮,共8碼 <mark>(A123phys)</mark>                         | 帳號: 卡號<br>密碼: 身分證前4碼+卡號,共8碼 |
| <ul> <li>物理治療 phys</li> <li>語言治療 spee</li> <li>職能治療 occu</li> <li>臨床心理 clin</li> <li>諮商心理 coun</li> <li>醫事檢驗 exam</li> </ul> | 護理 身分證後4<br>碼+單位<br>醫事放射 radi<br>聽力 list<br>實習學生 admi | 例如:<br>7500<br>Q2227500     |

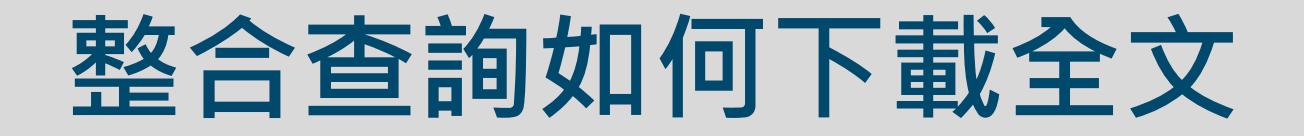

■查詢結果&下載全文

(includes abstract) Jedrzejczyk, Maria; Guzak, Beata; Czapla, Michał; Ross, Catherine; Vellone, Ercole; Juzwiszyn,

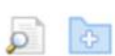

4. Rationing of nursing care in Internal Medicine Departments-a crosssectional study. SCIE SSCI

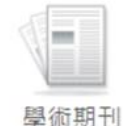

NEW! 圖書館資源整合快速檢索

■關鍵字查詢

| (1 | 整合查詢          | 書刊名   | Pubmed  |       |
|----|---------------|-------|---------|-------|
|    | 查詢紙本及<br>VPN) | 電子館藏資 | 源(限院内,院 | 8外請先登 |
| 2  | 關鍵字 ■         | ➡ 此處  | 輸入關鍵字   | ۹     |
|    |               |       |         |       |

Jan; Chudiak, Anna; Sadowski, Mikołaj; Uchmanowicz, Izabella BMC Nursing, 12/4/2023; 22(1): 1-10. 10p. (Journal Article - research, tables/charts) ISSN: 1472-6955, 資料庫: CINAHL Complete 主題: Health Resource Allocation; Nursing Care; Internal Medicine; Job Satisfaction Evaluation; Quality of Health Care Evaluation; Adult: 19-44 years; Middle Aged: 45-64 years; Male; Female 管 HTML 全文 PDF 全文 🕢 Full Text Finder 透過DOI訪問 a Open Access ÷ 1. Harrison's principles of internal medicine. New York ; Toronto : McGraw-Hill Medical, c2012. 2 v. (xliii, 3610, 158 p.) : ill. (principalement en coul.) ; 28 cm + 1 DVD-ROM (12 cm). Language: English, 資料庫: 臺中榮民總醫院圖書館館藏目錄 EDICIN 主題: Internal medicine; Internal Medicine; 醫學 檢視館藏查詢系統 書籍

19. Principles of Gender-Specific Medicine [電子書]

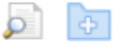

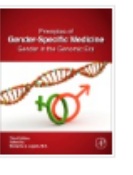

By: Legato, Marianne. Clinical Key 2017 Language: Undetermined, 資料庫: 臺中榮民總醫院圖書館館藏目錄

主題: A 西醫; Internal Medicine; S1 醫學

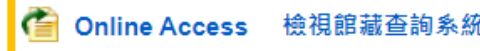

#### 17. Frailty in Older Adults with Dengue Fever. SCIE

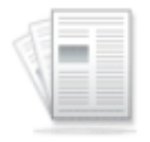

學術期刊

(English); Abstract available. By: Hu YS; Lo YT; Yang YC; Wang JL, Medicina (Kaunas, Lithuania) [Medicina (Kaunas)], ISSN: 1648-9144, 2024 Mar 26; Vol. 60 (4); Publisher: MDPI; PMID: 38674183, 資料庫: MEDLINE PubMed

主題: Taiwan; **Dengue** complications; **Dengue** physiopathology; **Dengue** epidemiology; Frailty epidemiology; Frailty complications; Humans; Male; Female; Aged, 80 and over; Taiwan epidemiology; Aged; Frail Elderly statistics & numerical data; Geriatric Assessment methods; Activities of Daily Living

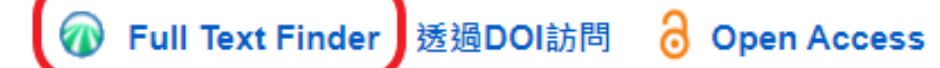

Full Text Finder

#### Frailty in Older Adults with Dengue Fever

Hu, Yu-Sheng. Medicina Volume: 60 Issue 4 (2024) ISSN: 1648-9144 Online ISSN: 1648-9144

#### 請根據您的需求選擇資源的連結

全文連結選項

Browse this journal at the Directory of Open Access Journals

Find this article in full text from Health Research Premium Collection

Check PubMed Central for the full text of this article

▲到Pubmed Central去獲取全文

#### 查詢其他補充資源

Search for more info on this title in Google Scholar

## 常用資料庫(資料庫/軟體)

| AccessSurgeryNew                 | ProQuest 西文電子書                |
|----------------------------------|-------------------------------|
| Best Practice                    | SpringerNature 西文電子書New       |
| CINAHL Complete                  | Washington-Manual 西文電子書New    |
| ClinicalKey                      | 中文電子書-HyRead                  |
| Cochrane Library                 | 華藝線上圖書館(CEPS&CJTD)台灣、大陸中文電子期刊 |
| Dentistry & Oral Sciences Source | 台灣期刊論文索引系統                    |
| DynaMed                          | 台灣博碩士論文系統                     |
| EndNote 書目管理軟體                   | 全國期刊聯合目錄                      |
| Embase 生物醫學資料庫                   | 全民健保資料庫之國際期刊論文查詢              |
| ExpertPath 病理醫學影像                |                               |
| Harrison Online(21th)            | DailyMed                      |
| Immunoquery免疫組織化學資料庫             | Epistemonikos                 |
| InCites JCR期刊影響指數排名查詢            | Medscape                      |
| Lexicomp                         | MedWatch                      |
| Medline (via OVID)               | Merck Manual Pro              |
| Micromedex                       | OCLC FirstSearch              |
| PEDro 物理治療實證資料庫                  | PubReMiner                    |
| PEP Archive                      | Sumsearch                     |
| Primal Picture 3D互動人體解剖資料庫       | Trip                          |

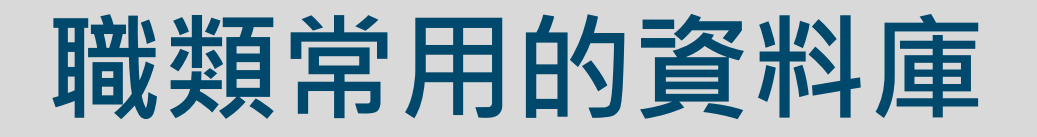

| 適用職類  | 資料庫名稱                                                             |
|-------|-------------------------------------------------------------------|
| 所有職類  | 華藝線上圖書館(CEPS), UpToDate, ClinicalKey, Cochrane,<br>Embase, PubMed |
| 口醫、牙體 | Dentistry & Oral Sciences Source(DOSS)                            |
| 護理、助產 | CINAHL Complete                                                   |
| 醫事放射  | StatDx 放射影像醫學                                                     |
| 藥事    | Micromedex                                                        |
| 實證研究  | Cochrane, Embase                                                  |

| 如何                                                                                                    | 下載全文(Pu                                                       | NEW! 圖書館資源整合快速檢索<br>整合查詢 書刊名 Pubmed                                                                                                    |
|----------------------------------------------------------------------------------------------------|---------------------------------------------------------------|----------------------------------------------------------------------------------------------------|
| Pub Med <sup>®</sup>                                                                                                 | stroke<br>Advanced                                            | × Search<br>User Guide                                                                                                    |
| Search results                                                                                                    |                                                               | ave Email Send to Display options 🗱                                                                                                    |
| Review > Cell Transplant. 20<br>Epub 2019 Jul 29.<br>Neural Repair in S<br>Nikolas G Toman <sup>1</sup> , Andrew W G | 19 Sep-Oct;28(9-10):1123-1126. doi: 10.1177/0963689<br>Stroke | 19863784.   FULL TEXT LINKS   Sage Journals<br>Open access full text   Immediate   Full text   Findit@VGHTC                                                                                                    |
| Affiliations + expand<br>PMID: 31353939 PMCID: PMC6<br>Free PMC article                                              | 767877 DOI: 10.1177/0963689719863784                          | Full Text         Neural Repair in Stroke           Toman, Nikolas. Cell Transplantation Volume: 28 Issue 9-10 (2019) ISSN: 1555-3892                                                                                                    |
|                                                                                                    |                                                               | 請根據您的需求選擇資源的連結<br>全文連結選項<br>G Browse this journal at the Directory of Open Access Journals<br>C Find this article in full text from Health Research Premium Collection<br>C Check PubMed Central for the full text of this article<br>C 到Pubmed Central去獲取全文<br>查詢其他補充資源 |

-

## 如何下載全文(Google學術搜尋)

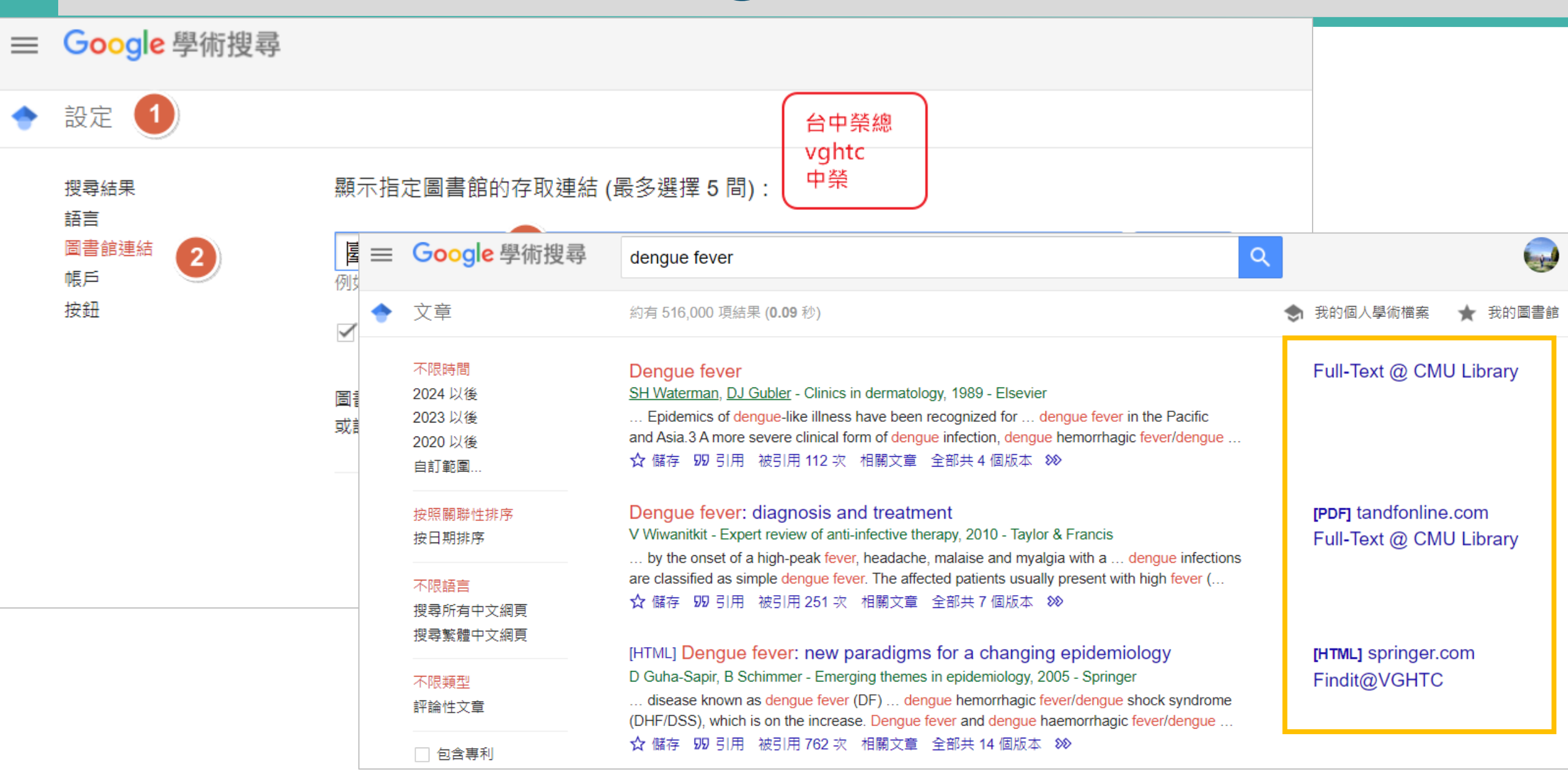

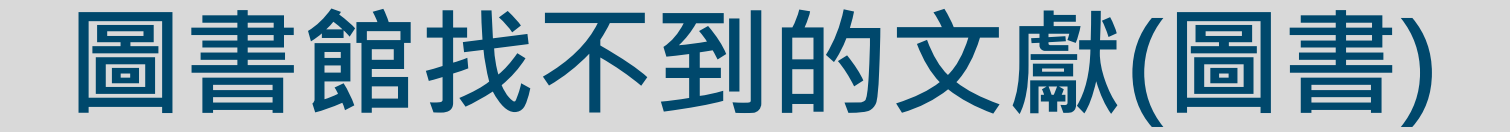

| 館員協助        | 期刊文獻                                           | 圖書推薦                                                                             |
|-------------|------------------------------------------------|----------------------------------------------------------------------------------|
| 圖書館分機: 3915 | 透過 <mark>館際合作</mark><br>■ 線上申請<br>■ 免費<br>■ 快速 | <ul> <li>■ 中文書</li> <li>透過<u>推薦系統</u></li> <li>■ 西文書</li> <li>列印紙本推薦單</li> </ul> |

實習學生所有使用權利比照院內同仁

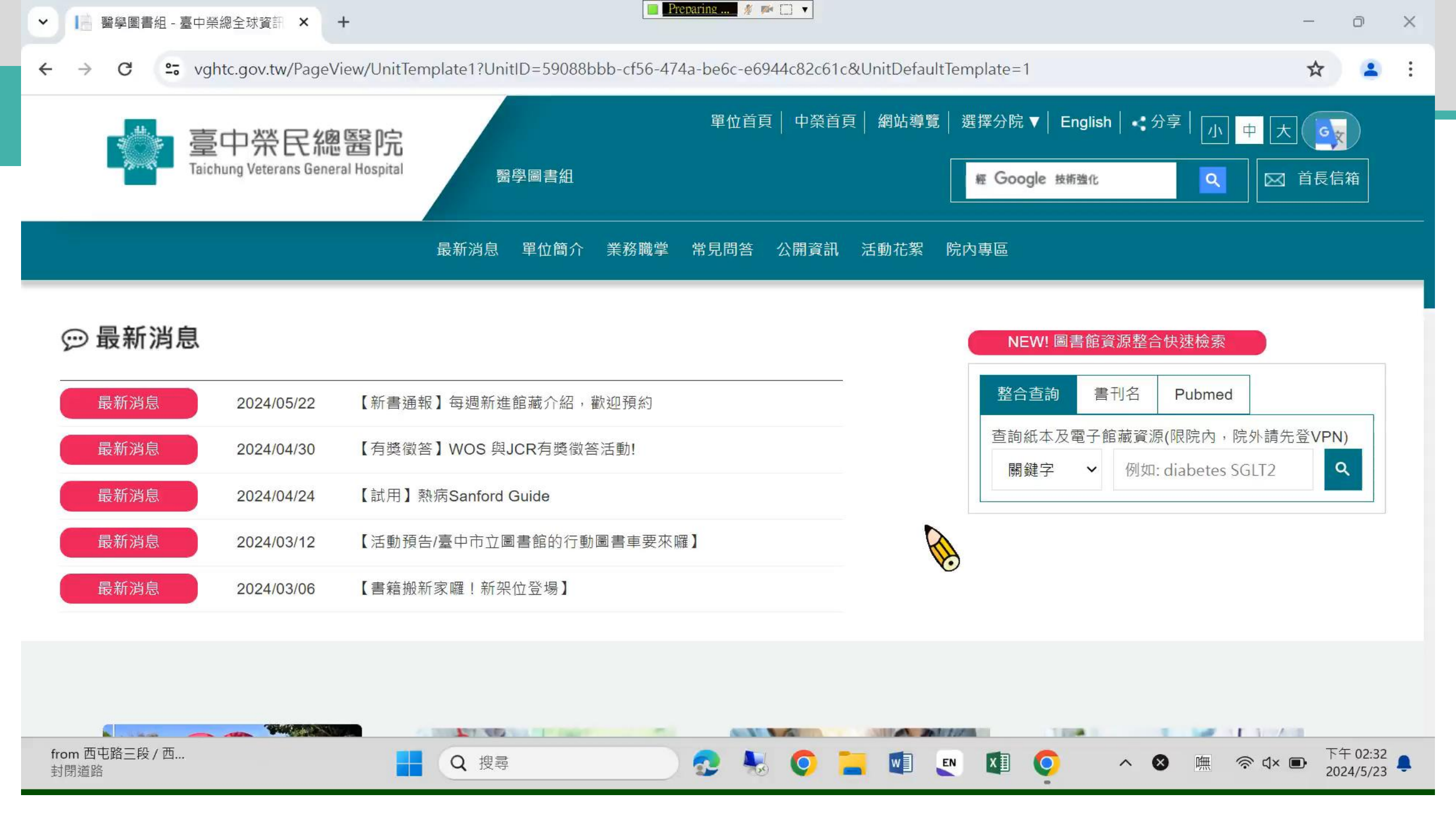

## 職類館藏及醫法倫相關資源

#### :::醫學圖書組>常見問答>職類及醫法倫館藏清單

#### 職類及醫法倫館藏清單

[引用 (9)] 👨

2023/11/8 15:31:56
3883

#### ※112年各職類及醫法倫館藏清單 說明:內含中西文(電子)圖書、視聽資料、中西文(電子)期刊、資料庫等。

|     | 西醫   | 牙醫   | 中醫   |      | 醫事放射 | 醫事檢驗   |
|-----|------|------|------|------|------|--------|
| 職類  | 牙體技術 | 護理   | 營養   | 呼吸治療 | 助產   | 聽力治療   |
|     | 物理治療 | 職能治療 | 臨床心理 | 諮商心理 | 語言治療 |        |
| 六大類 | 醫學   | 人文   | 倫理   | 法律   | 品質   | 病人健康教育 |

## 哪裡有圖書館線上課程

| <ul> <li>臺中榮</li> <li>Taichung Vetera</li> <li>我的學習</li> <li>課程與學</li> </ul> | 民總醫院<br>ans General Hospital<br>習資源 知識交流中心 課程管理 |        |      | ≹上人數: 118 │ 時間: 14:4 | 19 |
|------------------------------------------------------------------------------|-------------------------------------------------|--------|------|----------------------|----|
| <ul> <li>▶ 36.工務室課程</li> <li>▲ 37 教學部</li> </ul>                             | 課程與學習資源 > 課程/測驗/問卷/證照瀏 搜尋本<br>覽 > 圖書館課程         | 《目錄及子目 | 録    | GO 進階搜尋              | *  |
| <ul> <li>▶ 38.重症醫學部</li> <li>▶ 39.主計室課程</li> </ul>                           | ▋目錄名稱:圖書館課程                                     |        |      |                      |    |
| ▶ 40.神經醫學中心                                                                  | 學習活動                                            |        |      |                      | *  |
| 42.細胞治療與再生醫                                                                  | 名稱                                              | 加密     | 類型 🛆 | 狀態                   |    |
| ▶ 43.失智症中心                                                                   | Endnote21 for windows書目管理操作使用                   |        | 線上課程 | 未完成                  |    |
| ▶ 嘉榮分院課程<br>圖書館課程                                                            | Selection (CINAHL(EBSCO平台) 醫學護理資料<br>庫操作使用      |        | 線上課程 | 未曾觀看                 | ł  |
| <ul> <li>▶ 埔里分院課程</li> <li>▶ 外訓課程</li> </ul>                                 | G UpToDate實證決策資料庫操作介紹                           |        | 線上課程 | 未完成                  |    |
| ▶ 學術網頁公告課程                                                                   | Cochrane Library實證醫學資料庫操作介紹                     |        | 線上課程 | 未完成                  |    |
| <ul><li>■ 實證醫學</li><li>■ 課程相關文件搜尋</li></ul>                                  | 🕄 圖書館基本服務介紹及電子資源館藏使用                            |        | 線上課程 | 未完成                  | •  |

Copyright 2011 by CyberLink Corp.

## 院外可以使用圖書館電子資源嗎

### ■可以透過VPN連線。

- ■首次安裝、設定說明在「院外使用電子資源」。
- ■網址輸入: https://59.125.14.80/e-learning
- ■院內員工(實習醫學生): 院內信箱帳號、密碼
- ■學生: 帳、密請向職類教學負責人索取

■<u>每次使用VPN</u>連線即可

## 首次VPN設定

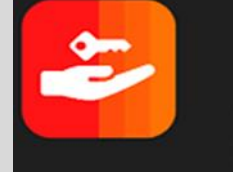

Ivanti Secure Access Client Pulse Secure

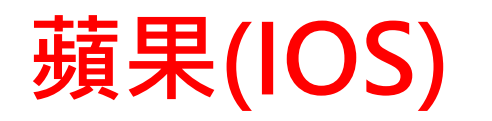

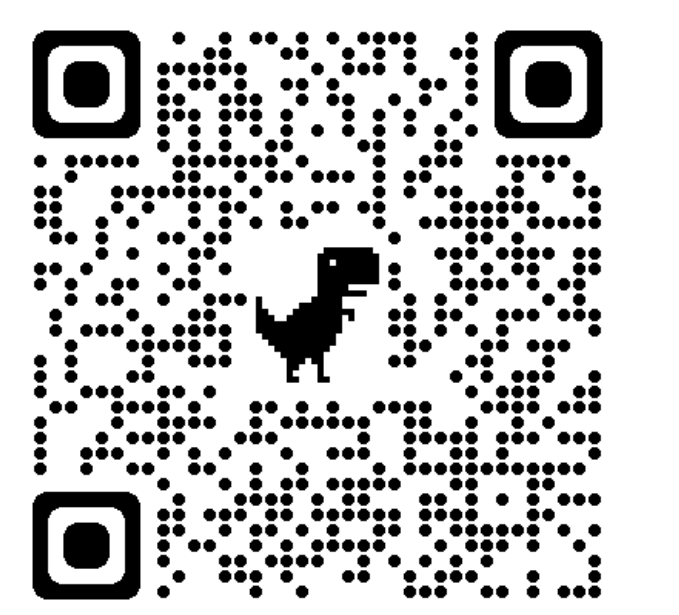

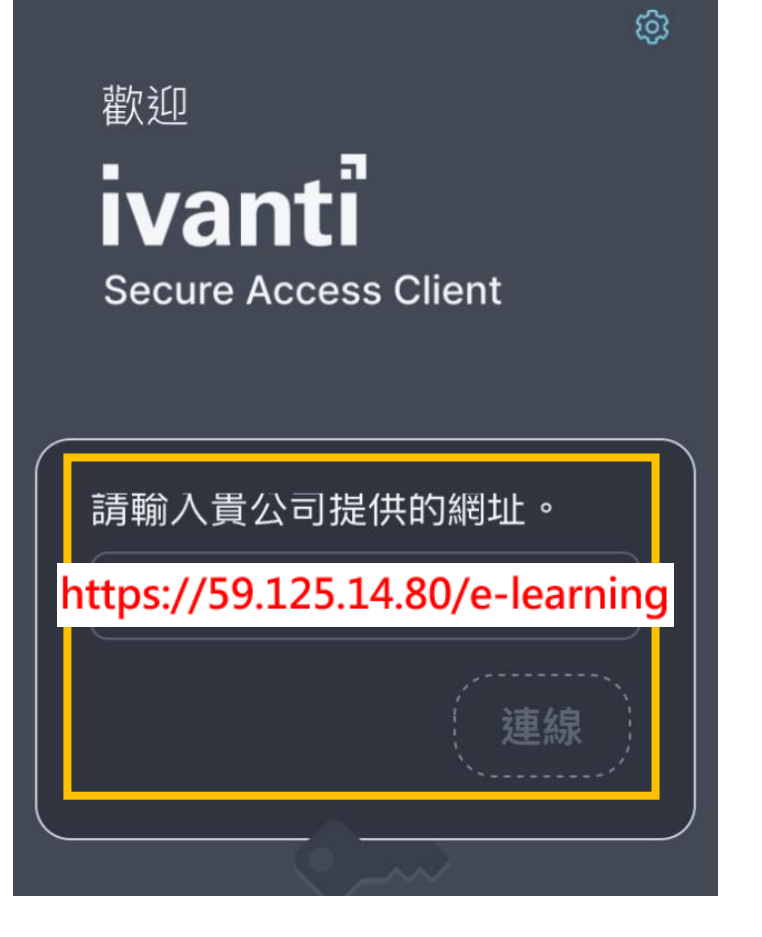

### 安卓(Android)

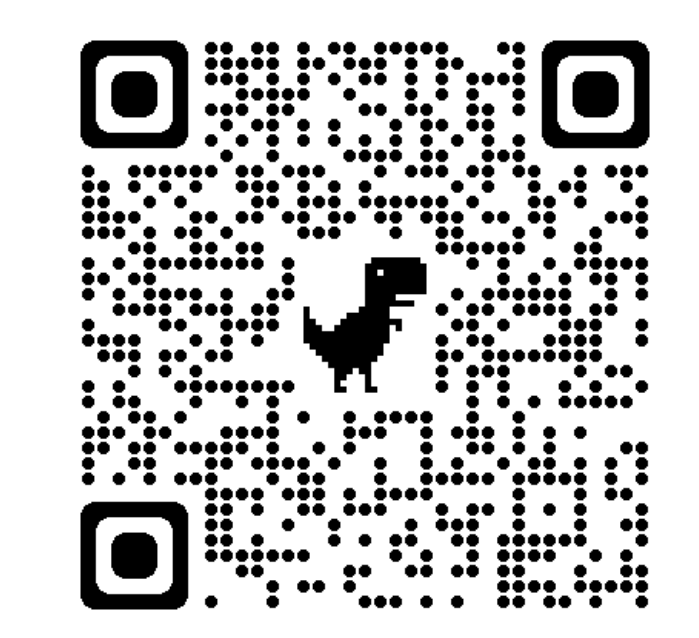

網址輸入

### https://59.125.14.80/e-learning

## 設定伺服器URL

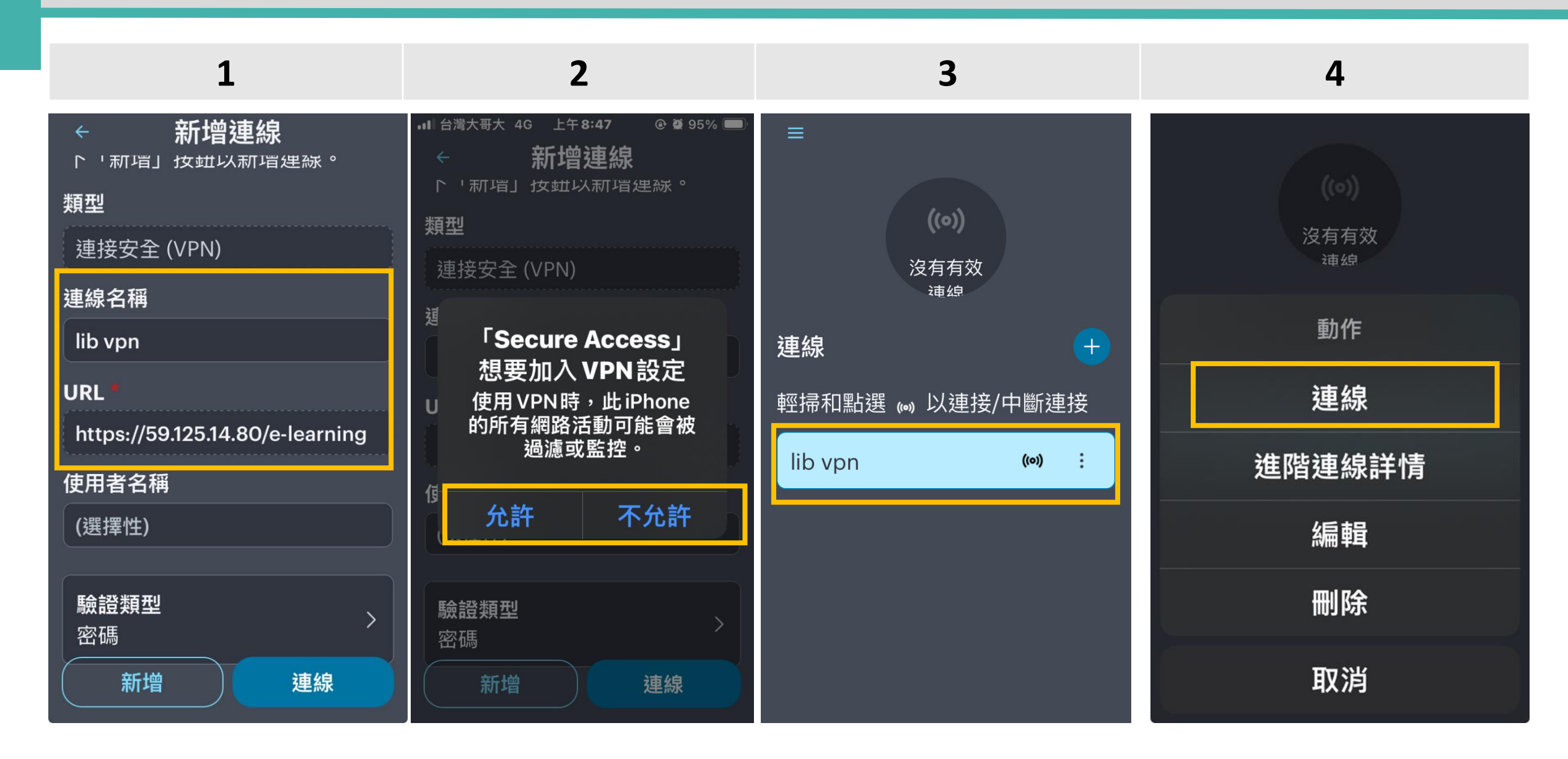

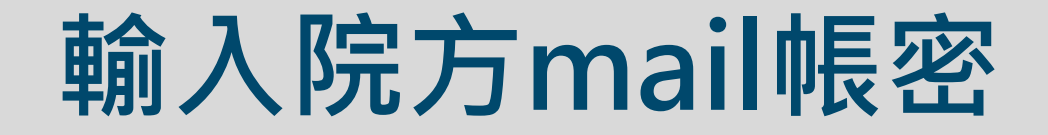

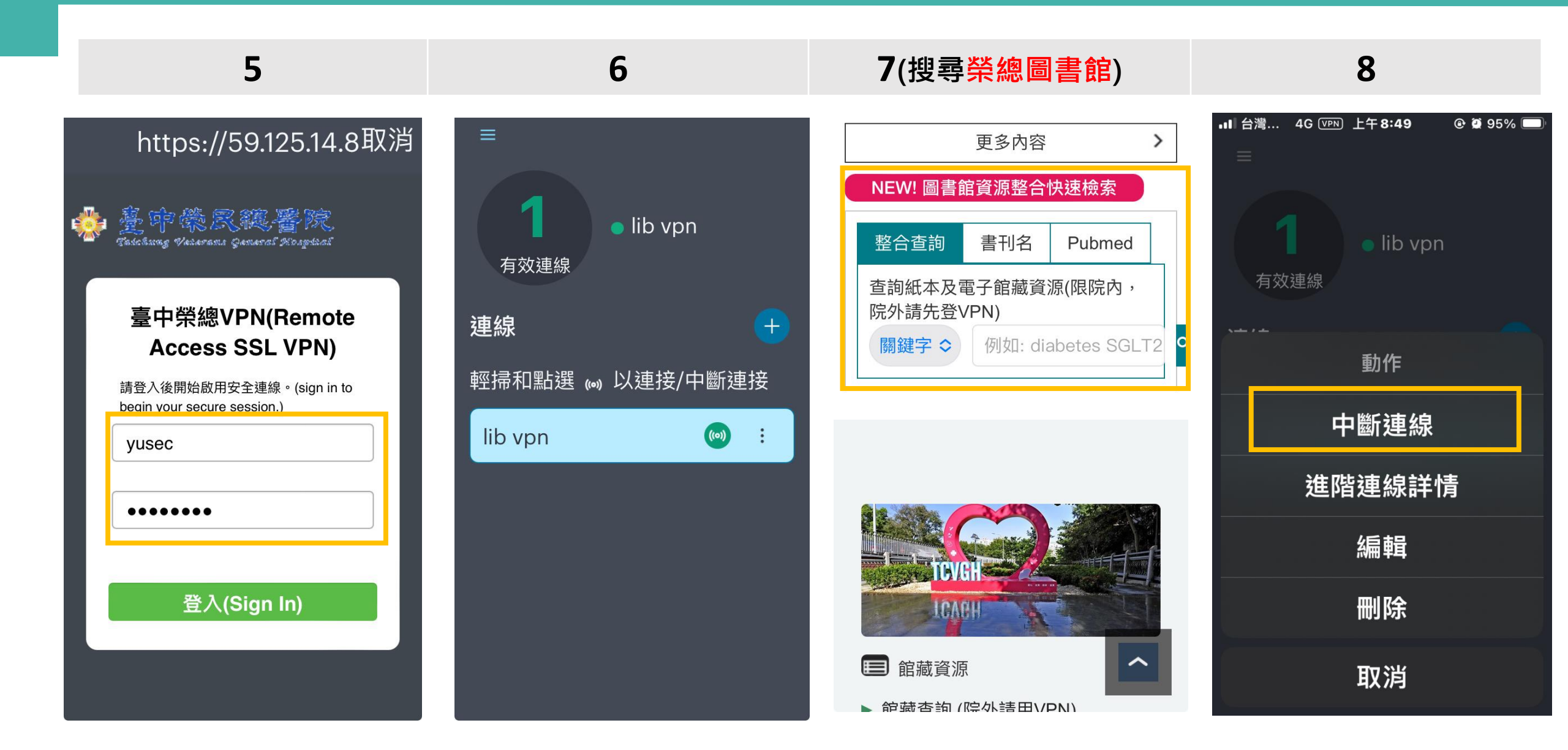

實機操作Q&A

- 1. 關鍵字查詢「登革熱(Dengue fever)」主題 相關的期刊文獻
- 2. 找一本「身體評估」相關的圖書(電子書)館藏
- 3. 找「Jama oncology」這一本電子期刊
- 4. 如何從PubMed查詢後下載全文
- 5. 從最新消息預約展示中的新書
- 6. 從推薦圖書辦法推薦中文書
- 7. 院內查不到全文, 我想要申請館際合作
- 8. 完成設定院外連線(VPN)
- 9. 我最常使用的資料庫是「華藝CEPS, UpToDate · ClinicalKey · PubMed 」

| ☺ 最新消息 |            |                         | NEWI 圖書館資源整合快速檢索 |        |                |     |
|--------|------------|-------------------------|------------------|--------|----------------|-----|
| 最新消息   | 2024/05/22 | 【新書通報】每週新進館藏介紹,歡迎預約     | 整合查詢             | 書刊名    | Pubmed         |     |
| 最新消息   | 2024/04/30 | 【有獎徵答】WOS 與JCR有獎徵答活動!   | 查詢紙本及<br>VPN)    | 及電子館藏資 | 源(限院内,院外       | 請先登 |
| 最新消息   | 2024/04/24 | 【試用】熱病Sanford Guide     | 關鍵字              | ✔ 例如:  | diabetes SGLT2 | ۹   |
| 最新消息   | 2024/03/12 | 【活動預告/臺中市立圖書館的行動圖書車要來囉】 |                  |        |                |     |
| 最新消息   | 2024/03/06 | 【書籍搬新家囉!新架位登場】          |                  |        |                |     |
|        |            |                         |                  |        |                |     |

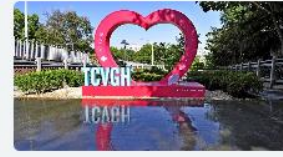

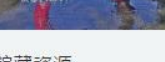

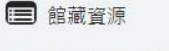

- ▶ 館藏查詢 (院外請用VPN)
- ▶ 電子資源入口
- ▶ 常用資料庫 (院外請用VPN)
- ▶ 院外使用電子資源(VPN安裝說明)

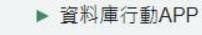

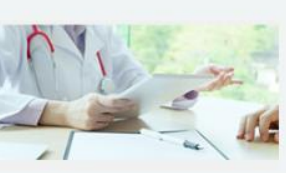

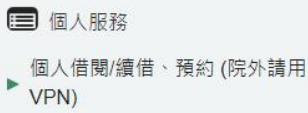

- ▶ 場地/設備預約 ▶ 推薦圖書辦法
- ▶ 館際合作

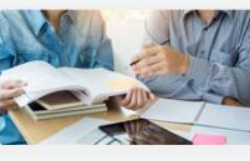

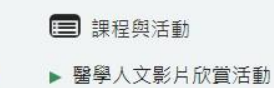

- 教育訓練課程 ▶ 數位學習
- ▶ 試用資料庫 ▶ 常見問答

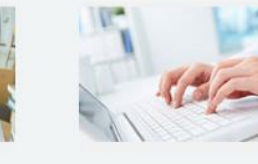

- □ 投稿與寫作
- ▶ 投稿寫作資訊
- EndNote
- Writefull
- ▶ BioRender(請先預約)